## BatchTool Install on a Windows10 - 64 bit system

The 2005 version of SQL Server Express supplied with BatchTool is not compatible with Windows 10, so the following install procedure must be followed:

- 1. Install Microsoft SQL Server Express 2012 (x64). <u>https://www.microsoft.com/en-us/download/details.aspx?id=29062</u>
  - a. Under Installation, select 'New SQL Server stand-alone installation or add features to an existing installation'.

| SQLEXPR_x64_ENU                                                                     | 6/6/2013 10:17 AM | Application                                                                                                    | 135,506 KB                                                                                                    |                                                                                                    |    |
|-------------------------------------------------------------------------------------|-------------------|----------------------------------------------------------------------------------------------------|----------------------------------------------------------------------------------------------------|----------------------------------------------------------------------------------------------------|----|
| 髋 SQL Server Installation Center                                                    |                   | _                                                                                                    |                                                                                                    | - 0                                                                                                    | ×  |
| Planning<br>Installation<br>Maintenance<br>Tools<br>Resources<br>Options<br>Options |                   | <ul> <li>New SQ<br/>an existi<br/>Launch<br/>non-clu<br/>SQL Sen</li> <li>Upgrade<br/>Server 22<br/>Launch<br/>2008 or</li> </ul> | L Server stand-alone installat<br>ing installation<br>a wizard to install SQL Server<br>stered environment or to add<br>ver 2012 instance.<br>e from SQL Server 2005, SQL S<br>008 R2<br>a wizard to upgrade SQL Serv<br>SQL Server 2008 R2 to SQL Se | ion or add features<br>2012 in a<br>1 features to an exis<br>Server 2008 or SQL<br>ver 2005, SQL Server<br>rver 2012. | to |

b. Select 'Perform a new install on SQL Server 2012' when this is to be selected.

| 📸 SQL Server 2012 Setup                                                                                                    |                                                                                                    |                                                                                                    |                                                                                                    |                                                                                                    | š. <u> </u>           |                                                 | ×        |
|----------------------------------------------------------------------------------------------------|----------------------------------------------------------------------------------------------------|----------------------------------------------------------------------------------------------------|----------------------------------------------------------------------------------------------------|----------------------------------------------------------------------------------------------------|-----------------------|-------------------------------------------------|----------|
| Installation Type<br>Perform a new installation or a                                                                                                    | dd features to an existing                                                                                                    | g instance of SQL Serve                                                                                                    | r 2012.                                                                                                    |                                                                                                    |                       |                                                 |          |
| Setup Support Rules<br>Installation Type<br>License Terms<br>Feature Selection<br>Installation Rules<br>Instance Configuration<br>Disk Space Requirements<br>Server Configuration<br>Database Engine Configuration<br>Error Reporting<br>Installation Configuration Rules<br>Installation Progress<br>Complete | <ul> <li>Perform a new inst<br/>Select this option i<br/>components such</li> <li>Add features to an<br/>WEIGHSYNC<br/>Select this option i<br/>want to add the Ar<br/>within an instance</li> <li>Installed instances:</li> <li>Installed instances:</li> <li>Shared Name</li> <li>WEIGHSYNC</li> <li>Shared Compone</li> </ul> | allation of SQL Server 2<br>f you want to install a<br>as SQL Server Manage<br>existing instance of SC<br>f you want to add feat<br>nalysis Services feature<br>must be the same editi<br>Instance ID<br>MSSQL11.WEIGHS | 012<br>new instance of SQL S<br>ment Studio or Integra<br>L Server 2012<br>ures to an existing ins<br>s to the instance that<br>on.<br>Features<br>SQLEngine, SQLEn<br>Tools, Tools\Tools | ierver or want to insta<br>ition Services.<br>tance of SQL Server. F<br>contains the Databas<br>Edition<br>Express | Vers<br>11.0<br>9.4.5 | d<br>nple, you<br>e. Featur<br>sion<br>.2100.60 | J<br>res |
|                                                                                                    | 1                                                                                                    |                                                                                                    | < Back Nex                                                                                                    | t > Cancel                                                                                                    |                       | Help                                            |          |

c. On the Instance Configuration page it should default to the SQLEXPRESS instance, if it does continue.

| Instance Configuration<br>Specify the name and instance I | D for the instance of SC                                                                                   | QL Server, Instance ID | becomes part of the in |                   |              |   |
|-----------------------------------------------------------|----------------------------------------------------------------------------------------------------|------------------------|------------------------|-------------------|--------------|---|
| Specify the name and instance IL                          | D for the instance of SC                                                                                   | )L Server. Instance ID | becomes part of the in |                   |              |   |
|                                                           |                                                                                                    |                        | 1                      | stallation path.  |              |   |
| Setup Support Rules                                       | O Default instance                                                                                         |                        |                        |                   |              |   |
| nstallation Type                                          | Named instance:                                                                                            | SQLExpress             |                        |                   |              |   |
| icense Terms                                              |                                                                                                    |                        |                        |                   |              |   |
| eature Selection                                          |                                                                                                    |                        |                        |                   |              |   |
| nstallation Rules                                         | Instance ID:                                                                                               | SQLEXPRESS             |                        |                   |              |   |
| Nisk Space Permission                                     | Instance root directory: C:\Program Files\Microsoft SQL Server\                                            |                        |                        |                   |              | ] |
| enver Configuration                                       |                                                                                                    |                        |                        |                   |              |   |
| Database Engine Configuration                             |                                                                                                    |                        |                        |                   |              |   |
| irror Reporting                                           | SQL Server directory:                                                                                      | C:\Program Files\N     | licrosoft SQL Server\M | ISSQL11.SQLEXPRES | 5            |   |
| nstallation Configuration Rules                           | Installed instances:                                                                                       |                        |                        |                   |              |   |
| nstallation Progress                                      | Instance Name                                                                                              | Instance ID            | Features               | Edition           | Version      |   |
| Complete                                                  | WEIGHSYNC                                                                                                  | MSSQL11.WEIGHS         | SQLEngine, SQLEn       | Express           | 11.0.2100.60 | 0 |
|                                                           | <shared compone<="" td=""><td></td><td>Tools, Tools\Tools</td><td></td><td>9.4.5000</td><td></td></shared> |                        | Tools, Tools\Tools     |                   | 9.4.5000     |   |

d. On the subsequent pages accept the defaults and complete the install.

| Specify Database Engine authe                                                                                                    | ntication security mode, administrators and data directories.                                                                                                    |                                                                |  |  |
|----------------------------------------------------------------------------------------------------|----------------------------------------------------------------------------------------------------|----------------------------------------------------------------|--|--|
| Setup Support Rules<br>Installation Type<br>License Terms<br>Feature Selection<br>Installation Rules<br>Instance Configuration<br>Disk Space Requirements<br>Server Configuration<br>Database Engine Configuration<br>Error Reporting<br>Installation Configuration Rules<br>Installation Progress | Server Configuration         Data Directories         User Instances         FILESTREAM           Specify the authentication mode and administrators for the Database         Authentication Mode         Image: Configuration mode         Image: Configuration mode | Engine.<br>on)<br>ount.                                        |  |  |
| Complete                                                                                                    | WIN8_TEST\Venus (Venus)       Add Current User       Add                                                                                                    | SQL Server admini<br>have unrestricted a<br>to the Database En |  |  |

- 2. Run the following installs from the BatchTool install folders:
  - a. CrystalReports10\_5\CRRedist2008\_x64.exe
  - b. DotNetFx35\dotNetFx35setup.exe
- 3. Run Batch780ToolSetup.exe in the root folder.

This completes the install of BatchTool.